Après avoir signé l'accord de confidentialité, vous avez alors accès au(x) dossier(s) à expertiser

| ę              |                                                                                        |                                                                    |                          | Emil<br>Exper      | ie L.<br>t externe EL |
|----------------|----------------------------------------------------------------------------------------|--------------------------------------------------------------------|--------------------------|--------------------|-----------------------|
| ≡<br>[]<br>[⁄] | Liste des dossiers a<br>Liste de tous les dossiers en<br>Cliquez sur le + pour évaluer | <b>à traiter</b><br>cours d'évaluation qui vous ont<br>un dossier. | t été attribués.         |                    |                       |
|                | Candidat                                                                               | Intitulé du projet                                                 | Acronyme du votre projet | Expertise terminée |                       |
|                | Vincent                                                                                | E                                                                  |                          |                    | . 0                   |
| > Cha          | Afficher 10 -><br>aque dossie                                                          | r à expertise                                                      | er est accessible        | e ici              |                       |

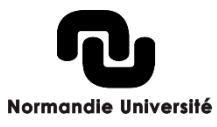

#### > Visualiser les éléments du dossier

|                                                           | Dossier du candidat Documents                                               | Vincent                                                                                                    |
|-----------------------------------------------------------|-----------------------------------------------------------------------------|----------------------------------------------------------------------------------------------------|
| VR 20241 Vincent                                          | 0001410001117                                                               | Evaluation                                                                                                    |
| Visualisez un formulaire :<br>Soutien Doctorant 100 - 202 |                                                                             | <ul> <li>Pour chaque question, indiquer<br/>une note et une justification :</li> <li>A. Remarquable :         <ul> <li>Excellent projet.</li> <li>Problématique particulièrement</li> </ul> </li> </ul> |
| Identité du directeur de thèse                            |                                                                             | bien choisie.<br>• Méthodologie extrêmement                                                                                                    |
| Votre demande concerne                                    | Double soumission (Allocation d'établissement et allocation régionale 100%) | <ul><li>originale et efficace.</li><li>À soutenir prioritairement.</li></ul>                                                                                                    |
| Civilité                                                  | Monsieur                                                                    | <ul><li>B. Convenable :</li><li>La proposition elle-même ne</li></ul>                                                                                                    |
| Nom<br>Prénom                                             | Vincent                                                                     | <ul> <li>contient pas d'erreurs évidentes.</li> <li>Problématique potentiellement intéressante.</li> </ul>                                                                                              |
|                                                           |                                                                             | Sauvegarder                                                                                                    |

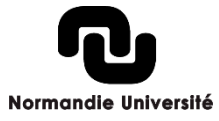

> Dans « Documents », retrouvez le contenu complet

| Dossier du candidat Documents                         | Vincent                                                                                                    |                                                                                                    |
|-------------------------------------------------------|----------------------------------------------------------------------------------------------------|----------------------------------------------------------------------------------------------------|
| Q Rechercher X                                        |                                                                                                    |                                                                                                    |
| Date d'envoi Catégorie                                | Vérification       Pour cha                                                                                      | que question, indiquer                                                                                          |
| Dossier de candidature vendredi 6 décembre 2024 12:43 | VALID ~ A. Remar                                                                                                 | et une justification :<br>quable :                                                                              |
| 4                                                     | <ul> <li>Excelle</li> <li>Problé</li> <li>bien choi</li> <li>Métho</li> <li>originale</li> <li>À sout</li> </ul> | ent projet.<br>matique particulièremer<br>sie.<br>dologie extrêmement<br>et efficace.<br>tenir prioritairement. |
|                                                       | B. Conve<br>• La pro<br>contient  <br>• Problé<br>intéressa                                                      | nable :<br>position elle-même ne<br>pas d'erreurs évidentes.<br>matique potentiellement<br>nte.                 |
| En cliquant sur « Dossier de candidature              | *                                                                                                    | Sauvegar                                                                                                    |

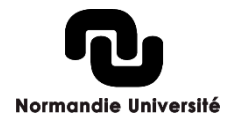

>

#### > Le dossier de candidature est également téléchargeable

| ÷       | Vincent F         | - 20241:          | 700001410001117               |                       |            |              |  |
|---------|-------------------|-------------------|-------------------------------|-----------------------|------------|--------------|--|
|         |                   |                   | Dossier du candida            | at Documents          |            |              |  |
| c       | Recherche         | r ×               |                               |                       |            |              |  |
|         | Nom du            | document          | Date d'envoi                  |                       | Catégorie  | Vérification |  |
|         | Dossier           | de candidature    | vendredi 6 décembre 2024 12:4 | 13                    |            | VALID ~      |  |
| 4       | >Ou               | lci               |                               |                       |            | >            |  |
| ←   Vin | cen 202           | 141206 1410001117 |                               |                       |            |              |  |
| 1117-1  | 41-candidature-13 | 312909000.pdf     |                               | Télécharger < 1/1 → × | Vincent    |              |  |
| ≡ in    | dex.php           |                   | 4 / 4   - 100% +   🖬 🔊        | ¥ ⊕ :                 | Evaluation |              |  |

Normandie Université

Pour chaque question, indiquer une note et une justification

#### > La grille d'expertise est affichée sur la droite pour un examen facilité

| ←   Vincent              | 611303700001410001117 |                        |     |           |                                                                                                    |
|--------------------------|-----------------------|------------------------|-----|-----------|----------------------------------------------------------------------------------------------------|
| 1117-141-candidature-131 | 12909000.pdf          |                        |     | < 1/1 × × | Vincent                                                                                                    |
| ≡ index.php              |                       | 4 / 4   - 100% +   🗄 🖏 |     | * 🖷 :     | Evaluation                                                                                                    |
|                          |                       |                        |     |           | <ul> <li>Pour chaque question, indiquer une note et une justification :         <ul> <li>A. Remarquable :                 <ul> <li>Excellent projet.</li> <li>Problématique particulièrement bien choisie.</li> <li>Méthodologie extrêmement originale et efficace.</li> <li>À soutenir prioritairement.</li> </ul> </li> <li>B. Convenable :                     <ul> <li>La proposition elle-même ne contient pas d'erreurs évidentes.</li></ul></li></ul></li></ul> |
|                          |                       |                        |     |           | Questionnaire Expert<br>Le porteur a-t-il démontré avoir une bonne connaissance de « l'état                                                                                                    |
|                          |                       |                        |     |           | de l'art » du projet ? *                                                                                                    |
|                          |                       |                        | 4/4 | ~         | Sauvegarder                                                                                                    |

# Renseignez ensuite le formulaire (8 questions - une note et un argumentaire)

| 1117-141-candid | lature-1312909000.                                                                                                    | pdf   Télécharger                               | < 1, | /1 > | ×        |                                                                                                    |                                       |
|-----------------|----------------------------------------------------------------------------------------------------|-------------------------------------------------|------|------|----------|----------------------------------------------------------------------------------------------------|---------------------------------------|
| ≡ index.php     |                                                                                                    | 1 / 4   - 71% +   🗄 🔊                           | 4    | ē    | :        | Le plan de travail, la méthodologie<br>proposés et les partenariats éventuels                                           |                                       |
|                 | Ū                                                                                                    | Email                                           |      |      |          | permettront-ils d'atteindre les objectifs du<br>projet de thèse ? *                                                     |                                       |
|                 | Normandie Université                                                                                                    | Numéro de dossier : 202312261129310000133000597 |      |      | н.       | Veuillez sélectionner 🗸                                                                                                 | Choisir la note A, B ou C             |
|                 | ID candidat : 5975<br>Information sur<br>Allocations Établissen<br>Numéro de dossier :<br>Dossier envoyé le : ji<br>Dossier imprimé le :<br>Statut : Envoyé |                                                 |      |      | l        | Justifier *                                                                                                    | Justifier (500 caractères<br>minimum) |
|                 | Identité du d                                                                                                    |                                                 |      |      |          | ĥ                                                                                                    |                                       |
|                 | Civilité :<br>Nom :<br>Prénom :                                                                                                    |                                                 |      |      | L        | Le porteur (et/ou son équipe) dispose-t-il<br>des moyens et compétences qui<br>permettront d'atteindre les objectifs du |                                       |
|                 | Mail :<br>Numéro de téléph<br>Etablissement em                                                                                                    |                                                 |      |      | <b>.</b> | Sauvegarder                                                                                                    |                                       |

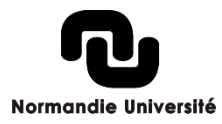

> Vous avez la possibilité de sauvegarder votre expertise mais de la finaliser ultérieurement : cliquez sur NON et Sauvegarder

| Avez-vous terminé votre expertise ?                                               | Avez-vous terminé votre expertise ?                                                  |
|-----------------------------------------------------------------------------------|--------------------------------------------------------------------------------------|
| Non Oui                                                                           | Non Oui                                                                              |
| Votre expertise n'est pas finalisé. Vous pouvez revenir la modifier à tout moment | Votre expertise sera considérée comme finalisée et vous<br>pourrez plus la modifier. |
|                                                                                   |                                                                                      |

> Pour la finaliser définitivement : cliquez sur OUI et Sauvegarder

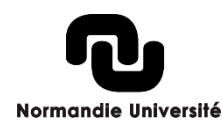

> Lorsque vous sauvegardez ; un message s'affiche « Vous avez sauvegardé ! »

Sinon une partie du formulaire n'est pas correctement complété, merci de le parcourir et vérifier.

| Vincent                                                                                     | exemple                                                                                                    |                                                |
|---------------------------------------------------------------------------------------------|----------------------------------------------------------------------------------------------------|------------------------------------------------|
| Certaines parties de ce formulaire n'ont pas été renseignées correctement.                  | Échec de la validation<br>Appréciation globale du projet *                                                          | ß                                              |
| Evaluation                                                                                  | B<br>Justifier *                                                                                                    | ~                                              |
| <ul> <li>Pour chaque question, indiquer une note et une justification</li> <li>:</li> </ul> |                                                                                                    |                                                |
|                                                                                             | Merci de rédiger au moins 500 caractères<br>justification ci-dessus. Tant que cela ne se<br>formulaire sera bloqué. | dans le champ de<br>Pra pas le cas, l'envoi du |

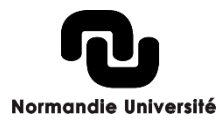